# Comment reprendre l'historique des compteurs et/ou importer mensuellement les acquisitions ?

L'import de compteurs permet de créditer/activer un compteur pour une liste d'utilisateurs à partir d'un fichier excel ou csv. Il est également possible d'injecter en masse une régulation sur un compteur.

Rendez-vous sur l'écran de paramétrage : **Paramétrage > Absences > Imports > Compteurs** 

L'import en **crédit** est possible uniquement si votre type d'absence est paramétré en "Importé depuis la paie" ou "Géré manuellement" dans l'onglet "Mode de gestion" de la rubrique "Règle d'acquisition". L'import en **Régulation** est en revanche possible quel que soit le mode de gestion du type d'absence.

Après avoir effectué votre import, pensez à remettre le paramétrage initial du mode de gestion si vous avez été amené à le modifier.

- Historique des imports de compteurs
- Choix du fichier
- Paramétrage de l'import
- Association des champs
- Test et Production

| Historique des imports de | compteurs                                                          |        | Paramétrage      | e > Absences > Imports > Compteur(s)          |
|---------------------------|--------------------------------------------------------------------|--------|------------------|-----------------------------------------------|
| Rechercher                |                                                                    |        |                  | <ul> <li>Réaliser un nouvel import</li> </ul> |
| Date ÷                    | Libellé                                                            | Etət   | Mode d'exécution | Action                                        |
| 13/05/2024 12:09          | fichier_Absences_Import_compteurs_rtt.xlsx - Valeur compteurs      | Succès | Production       |                                               |
| 07/05/2024 16:42          | HYPER oHRis_Absences_Import_compteurs_v1.0 xlsx - Valeur compteurs | Succès | Production       |                                               |

Cet écran affiche l'historique des imports effectués précédemment. Si rien n'a été importé, le tableau sera vide.

Pour effectuer un import, cliquez sur "Réaliser un nouvel import".

| Import des compte  | urs                            |                         | $Paramétrage \rightarrow Absences \rightarrow Imports \rightarrow Com$ | pteur(s) |
|--------------------|--------------------------------|-------------------------|------------------------------------------------------------------------|----------|
| Q S                | élection du fichier            | Paramétrage de l'import | $\mathscr{O}$ Association des champs                                   |          |
| Fichier *          |                                |                         |                                                                        |          |
| Choisir un fichier | fichier_Absences_Import_compte | urs_rtt.xlsx            |                                                                        |          |
| 5                  |                                |                         | Suivar                                                                 | nt       |

Sélectionnez le fichier que vous souhaitez importer. Seuls les fichiers au format csv, xls et xlsx sont autorisés. Les informations suivantes sont indispensables :

- identifiant ou matricule de l'utilisateur,

- une ou plusieurs colonnes crédit/régulation associée(s) aux compteurs que l'on souhaite modifier. Si vous avez besoin d'un modèle de fichier, ne pas hésiter à solliciter notre équipe d'assistance.

## Si fichier excel :

| Sélection du fichier                             | Paramétrage de l'import |         |
|--------------------------------------------------|-------------------------|---------|
| Choix de l'onglet •                              |                         |         |
| Valeur compteurs                                 |                         | ~       |
| Mode d'exécution                                 |                         |         |
| <ul> <li>Test *</li> <li>Production *</li> </ul> |                         |         |
| Ligne d'entête                                   |                         |         |
| Identification utilisateur *                     |                         |         |
| Matricule                                        |                         | ~       |
| Format de date *                                 |                         |         |
| JJ/MM/AAAA                                       |                         | ×       |
| Associé à *                                      |                         |         |
| Sélectionnez un ou plusieurs élements            |                         | v       |
| Précédent                                        |                         | Suivant |

Chaque champ est à paramétrer :

\* **Choix de l'onglet** : sélectionnez l'intitulé de l'onglet concerné par cet import dans votre fichier excel (Attention à ne pas utiliser de caractères spéciaux).

\* **Mode d'exécution** : définir si on choisit de tester d'abord l'import, ou si on le passe en production immédiatement.

\* **Ligne d'entête** : donne l'information à l'application qu'il ne faut pas prendre en compte la 1ère ligne du fichier dans la mesure où il s'agit de l'entête du fichier.

\* **Identification de l'utilisateur**: définir si l'id renseigné dans le fichier correspond au matricule ou à l'identifiant de connexion.

\* Format de date : paramétrer le format utilisé.

\* Associé à : sélectionner la ou les sociétés concernées.

### Si fichier csv :

| Q Sélection du fichier                | Paramétrage de l'import | 🔗 Association des champs |
|---------------------------------------|-------------------------|--------------------------|
| Choix du séparateur *                 |                         |                          |
| Virgule                               |                         | ~                        |
| Choix de l'encodage *                 |                         |                          |
| UTF-8                                 |                         | ~                        |
| Mode d'exécution                      |                         |                          |
| • Test *<br>• Production *            |                         |                          |
| Ligne d'entête                        |                         |                          |
| Identification utilisateur *          |                         |                          |
| Matricule                             |                         | ~                        |
| Format de date *                      |                         |                          |
| JJ/MM/AAAA                            |                         | ~                        |
| Associé à *                           |                         |                          |
| Sélectionnez un ou plusieurs élements |                         | Ţ                        |
| Précédent                             |                         | Suivant                  |

Chaque champ est à paramétrer :

\* Choix du séparateur : sélectionnez le paramètre adéquat dans le menu déroulant.

\* Choix de l'encodage : définissez s'il s'agit de UTF-8 ou ISO-8859-1.

\* **Mode d'exécution** : définir si on choisit de tester d'abord l'import, ou si on le passe en production immédiatement.

\* **Ligne d'entête** : donne l'information à l'application qu'il ne faut pas prendre en compte la 1ère ligne du fichier dans la mesure où il s'agit de l'entête du fichier.

\* **Identification de l'utilisateur**: définir si l'id renseigné dans le fichier correspond au matricule ou à l'identifiant de connexion.

\* Format de date : paramétrer le format utilisé.

\* Associé à : sélectionner la ou les sociétés concernées.

| Q Sélection du fi        | chier    | Paramétrage de l'import | <i>S</i> A | ssociation des champs |
|--------------------------|----------|-------------------------|------------|-----------------------|
| Colonne source           | Exemple  |                         |            | Colonne destination   |
| Matricule/identifiant*   | 45454545 |                         |            | Matricule ~           |
| Crédit compteur RTT 2024 | 12       |                         |            | Crédit (RTT 2024) v   |
| Régul compteur RTT 2024  | -2.5     |                         |            | Régul (RTT 2024) v    |
| Précédent                |          |                         |            | Importer              |

日

Pour chaque colonne identifiée dans le fichier (nommé ici en tant que **Colonne source**), il est nécessaire d'associer une valeur dans l'application (nommé ici **Colonne destination**). Une fois que chaque valeur est associée, cliquez sur **Importer**.

Dans la **colonne destination**, le menu déroulant de chacun des champs vous propose les valeurs possibles à associer :

| Utilisateur<br>Matricule<br>Congés annuels 2023<br>Régul (Congés annuels 2023)<br>Ajouter à la régul (Congés annuels 2023)<br>Commentaire (Congés annuels 2023)<br>RTT 2024<br>Crédit (RTT 2024)<br>Régul (RTT 2024)<br>Ajouter au crédit (RTT 2024)<br>Ajouter à la régul (RTT 2024)<br>Commentaire (RTT 2024)<br>Commentaire (RTT 2024)<br>FRACTIONNEMENT 2024)<br>Régul (FRACTIONNEMENT 2024)<br>Régul (FRACTIONNEMENT 2024)<br>Ajouter au crédit (FRACTIONNEMENT 2024)<br>Ajouter au crédit (FRACTIONNEMENT 2024) | Crédit (RTT 2024)                        |   |
|----------------------------------------------------------------------------------------------------|------------------------------------------|---|
| Matricule<br>Congés annuels 2023<br>Régul (Congés annuels 2023)<br>Ajouter à la régul (Congés annuels 2023)<br>Commentaire (Congés annuels 2023)<br>RTT 2024<br>Crédit (RTT 2024)<br>Régul (RTT 2024)<br>Ajouter au crédit (RTT 2024)<br>Ajouter à la régul (RTT 2024)<br>Commentaire (RTT 2024)<br>Commentaire (RTT 2024)<br>FRACTIONNEMENT 2024)<br>Régul (FRACTIONNEMENT 2024)<br>Régul (FRACTIONNEMENT 2024)<br>Ajouter au crédit (FRACTIONNEMENT 2024)<br>Ajouter au crédit (FRACTIONNEMENT 2024)                | Utilisateur                              | - |
| Congés annuels 2023<br>Régul (Congés annuels 2023)<br>Ajouter à la régul (Congés annuels 2023)<br>Commentaire (Congés annuels 2023)<br>RTT 2024<br>Crédit (RTT 2024)<br>Régul (RTT 2024)<br>Ajouter au crédit (RTT 2024)<br>Ajouter à la régul (RTT 2024)<br>Commentaire (RTT 2024)<br>FRACTIONNEMENT 2024)<br>Régul (FRACTIONNEMENT 2024)<br>Régul (FRACTIONNEMENT 2024)<br>Ajouter au crédit (FRACTIONNEMENT 2024)<br>Ajouter à la régul (FRACTIONNEMENT 2024)                                                      | Matricule                                |   |
| Régul (Congés annuels 2023)<br>Ajouter à la régul (Congés annuels 2023)<br>Commentaire (Congés annuels 2023)<br><b>RTT 2024</b><br><b>Crédit (RTT 2024)</b><br>Régul (RTT 2024)<br>Ajouter au crédit (RTT 2024)<br>Ajouter à la régul (RTT 2024)<br>Commentaire (RTT 2024)<br><b>FRACTIONNEMENT 2024</b><br>Crédit (FRACTIONNEMENT 2024)<br>Régul (FRACTIONNEMENT 2024)<br>Ajouter au crédit (FRACTIONNEMENT 2024)<br>Ajouter à la régul (FRACTIONNEMENT 2024)                                                        | Congés annuels 2023                      |   |
| Ajouter à la régul (Congés annuels 2023)<br>Commentaire (Congés annuels 2023)<br>RTT 2024<br>Crédit (RTT 2024)<br>Régul (RTT 2024)<br>Ajouter au crédit (RTT 2024)<br>Ajouter à la régul (RTT 2024)<br>Commentaire (RTT 2024)<br>FRACTIONNEMENT 2024)<br>FRACTIONNEMENT 2024<br>Crédit (FRACTIONNEMENT 2024)<br>Régul (FRACTIONNEMENT 2024)<br>Ajouter au crédit (FRACTIONNEMENT 2024)<br>Ajouter à la régul (FRACTIONNEMENT 2024)                                                                                    | Régul (Congés annuels 2023)              |   |
| Commentaire (Congés annuels 2023)<br>RTT 2024<br>Crédit (RTT 2024)<br>Régul (RTT 2024)<br>Ajouter au crédit (RTT 2024)<br>Ajouter à la régul (RTT 2024)<br>Commentaire (RTT 2024)<br>FRACTIONNEMENT 2024)<br>Crédit (FRACTIONNEMENT 2024)<br>Régul (FRACTIONNEMENT 2024)<br>Ajouter au crédit (FRACTIONNEMENT 2024)<br>Ajouter à la régul (FRACTIONNEMENT 2024)                                                                                                    | Ajouter à la régul (Congés annuels 2023) |   |
| RTT 2024<br>Crédit (RTT 2024)<br>Régul (RTT 2024)<br>Ajouter au crédit (RTT 2024)<br>Ajouter à la régul (RTT 2024)<br>Commentaire (RTT 2024)<br>FRACTIONNEMENT 2024)<br>Crédit (FRACTIONNEMENT 2024)<br>Régul (FRACTIONNEMENT 2024)<br>Ajouter au crédit (FRACTIONNEMENT 2024)<br>Ajouter à la régul (FRACTIONNEMENT 2024)                                                                                                    | Commentaire (Congés annuels 2023)        |   |
| Crédit (RTT 2024)<br>Régul (RTT 2024)<br>Ajouter au crédit (RTT 2024)<br>Ajouter à la régul (RTT 2024)<br>Commentaire (RTT 2024)<br>FRACTIONNEMENT 2024<br>Crédit (FRACTIONNEMENT 2024)<br>Régul (FRACTIONNEMENT 2024)<br>Ajouter au crédit (FRACTIONNEMENT 2024)<br>Ajouter à la régul (FRACTIONNEMENT 2024)                                                                                                    | RTT 2024                                 |   |
| Régul (RTT 2024)<br>Ajouter au crédit (RTT 2024)<br>Ajouter à la régul (RTT 2024)<br>Commentaire (RTT 2024)<br>FRACTIONNEMENT 2024<br>Crédit (FRACTIONNEMENT 2024)<br>Régul (FRACTIONNEMENT 2024)<br>Ajouter au crédit (FRACTIONNEMENT 2024)<br>Ajouter à la régul (FRACTIONNEMENT 2024)                                                                                                    | Crédit (RTT 2024)                        |   |
| Ajouter au crédit (RTT 2024)<br>Ajouter à la régul (RTT 2024)<br>Commentaire (RTT 2024)<br>FRACTIONNEMENT 2024<br>Crédit (FRACTIONNEMENT 2024)<br>Régul (FRACTIONNEMENT 2024)<br>Ajouter au crédit (FRACTIONNEMENT 2024)<br>Ajouter à la régul (FRACTIONNEMENT 2024)                                                                                                    | Régul (RTT 2024)                         |   |
| Ajouter à la régul (RTT 2024)<br>Commentaire (RTT 2024)<br>FRACTIONNEMENT 2024<br>Crédit (FRACTIONNEMENT 2024)<br>Régul (FRACTIONNEMENT 2024)<br>Ajouter au crédit (FRACTIONNEMENT 2024)<br>Ajouter à la régul (FRACTIONNEMENT 2024)                                                                                                    | Ajouter au crédit (RTT 2024)             |   |
| Commentaire (RTT 2024)<br>FRACTIONNEMENT 2024<br>Crédit (FRACTIONNEMENT 2024)<br>Régul (FRACTIONNEMENT 2024)<br>Ajouter au crédit (FRACTIONNEMENT 2024)<br>Ajouter à la régul (FRACTIONNEMENT 2024)                                                                                                    | Ajouter à la régul (RTT 2024)            |   |
| FRACTIONNEMENT 2024<br>Crédit (FRACTIONNEMENT 2024)<br>Régul (FRACTIONNEMENT 2024)<br>Ajouter au crédit (FRACTIONNEMENT 2024)<br>Ajouter à la régul (FRACTIONNEMENT 2024)                                                                                                    | Commentaire (RTT 2024)                   |   |
| Crédit (FRACTIONNEMENT 2024)<br>Régul (FRACTIONNEMENT 2024)<br>Ajouter au crédit (FRACTIONNEMENT 2024)<br>Ajouter à la régul (FRACTIONNEMENT 2024)                                                                                                    | FRACTIONNEMENT 2024                      |   |
| Régul (FRACTIONNEMENT 2024)<br>Ajouter au crédit (FRACTIONNEMENT 2024)<br>Ajouter à la régul (FRACTIONNEMENT 2024)                                                                                                    | Crédit (FRACTIONNEMENT 2024)             |   |
| Ajouter au crédit (FRACTIONNEMENT 2024)<br>Ajouter à la régul (FRACTIONNEMENT 2024)                                                                                                    | Régul (FRACTIONNEMENT 2024)              |   |
| Ajouter à la régul (FRACTIONNEMENT 2024)                                                                                                    | Ajouter au crédit (FRACTIONNEMENT 2024)  | 1 |
|                                                                                                    | Ajouter à la régul (FRACTIONNEMENT 2024) |   |
| Commentaire (FRACTIONNEMENT 2024)                                                                                                    | Commentaire (FRACTIONNEMENT 2024)        |   |
| CP 2024 🔹                                                                                                    | CP 2024                                  | , |

Concernant la valeur du compteur, vous avez 4 possibilités d'association :

- "Crédit" : la valeur dans le fichier écrase la valeur dans la base du logiciel.
- "Régul" : la valeur dans le fichier écrase la valeur dans la base du logiciel.
- "Ajouter au crédit" : la valeur dans le fichier est ajoutée à celle présente dans la base.
- "Ajouter à la régul" : la valeur dans le fichier est ajoutée à celle présente dans la base.

Juste au dessus de *Utilisateur* il y a **un champ "vide" qu'il est possible de sélectionner et qui permet ne pas associer une valeur dans le fichier**: pour simplifier, on dit à l'application de ne pas tenir compte de cette valeur.

Le choix "Commentaire" vous permet d'insérer dans votre fichier d'origine une colonne avec un texte qui sera inséré lors de l'import et visible dans l'historique des actions du compteur.

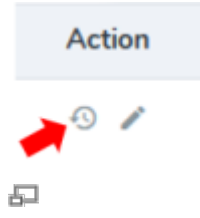

Exemple ci-dessous avec un import de 4 jours en régulation (le commentaire par défaut est "Import via interface"), l'import a activé le compteur, puis un 2nd import en régulation de 1.5 jours associé en "ajouter à la régul" ainsi que son commentaire associé :

 $\times$ 

#### Historique

| Action     | Date                | Ŷ Auteur                | Ancienne<br>valeur | Nouvelle<br>valeur | Commentaire                    |
|------------|---------------------|-------------------------|--------------------|--------------------|--------------------------------|
| Régulation | 13/05/2024<br>15:08 | Administrateur<br>Ohris | 4j                 | 5.5j               | régul suite RAZ<br>compteur RC |
| Etat       | 13/05/2024<br>15:03 | Administrateur<br>Ohris | Inactif            | Actif              | Import via interface           |
| Régulation | 13/05/2024<br>15:03 | Administrateur<br>Ohris | Oj                 | 4j                 | Import via interface           |

Il n'est pas possible d'enregistrer l'association des champs du fait du système d'import asynchrone. En revanche, un "mapping guesser" est en place qui signifie qu'oHRis essaye de déterminer l'association en fonction des noms des colonnes du fichier. Au plus le nom des colonnes ressemblera au champ de destination, au mieux le "mapping" s'effectuera.

Majoritairement, lors du paramétrage de l'import, le mode d'exécution choisi est le test pour commencer, afin de s'assurer de la conformité du fichier en testant les champs et valeurs. Aussi, après avoir cliqué sur "Importer" l'application renvoie vers la page d'historique des imports et affiche l'état de l'import ainsi qu'un rappel du mode d'exécution :

| His | storique des impo   | rts de compteurs                                              | P      | aramétrage 🚿 Absence | s -> Imports -> Compteur(s) |
|-----|---------------------|---------------------------------------------------------------|--------|----------------------|-----------------------------|
|     | Rechercher          |                                                               |        | •                    | Réaliser un nouvel import   |
|     | <b>₽</b>            | Libellé                                                       | Etat   | Mode<br>d'exécution  | Action                      |
|     | 13/05/2024<br>15:57 | fichier_Absences_Import_compteurs_rtt.xlsx - Valeur compteurs | Succès | Test                 |                             |

En colonne "Action", plusieurs possibilités sont offertes :

| Mode<br>d'exécution                   | Action          |
|---------------------------------------|-----------------|
| Test                                  | $\overline{\ }$ |
| <ul> <li>Importer en produ</li> </ul> | uction          |
|                                       |                 |
| Rapport d'exécuti                     | ion             |
| Supprimer                             |                 |
| 된                                     |                 |

I- Importer en production pour finaliser le passage en production de l'import,

II- Modifier si l'on souhaite effectuer une modification sur le test réalisé,

III- **Rapport d'exécution** qui permet de visualiser le résultat de l'import et si certaines lignes sont en anomalie.

Généralement en cas de test du fichier, une fois importé, on commence par

1- contrôler le rapport d'exécution, et si tout est conforme, que rien ne doit être modifié,

2- alors on exécute l'import en production.

Une fois ce passage en production effectué, la page d'historique des imports s'actualise et le mode d'exécution s'affiche en "Production" :

| Date                | Ŷ | Libellé                                                       | Etat   | Mode<br>d'exécution | Action |
|---------------------|---|---------------------------------------------------------------|--------|---------------------|--------|
| 13/05/2024<br>15:57 |   | fichier_Absences_Import_compteurs_rtt.xlsx - Valeur compteurs | Succès | Production          |        |
| <u>1</u>            |   |                                                               |        |                     |        |

 Mode d'exécution
 Action

 Production
 •••

 Productio
 •••

 Productio
 •••

 Dupliquer l'import
 •••

 Supprimer
 •••

Et en colonne "Action", vous aurez la possibilité :

#### P

## I- de visualiser le Rapport d'exécution II- de Dupliquer l'import

III- de **Supprimer** la ligne de l'historique de l'import ( resupprime pas l'import effectué, mais uniquement visuellement la ligne affichée dans le tableau d'historique).

7/7

From: https://documentation.ohris.info/ - Documentation oHRis

Permanent link: https://documentation.ohris.info/doku.php/param\_conges:import\_des\_compteurs

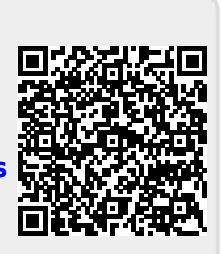

Last update: 2024/11/07 16:33